**External Transfers** 

Members now have the ability to transfer from their other institution to their Bourns EFCU account or to make payments.

Daily Limit: \$9,500

Daily Count Limit: 3

#### **PC Version**

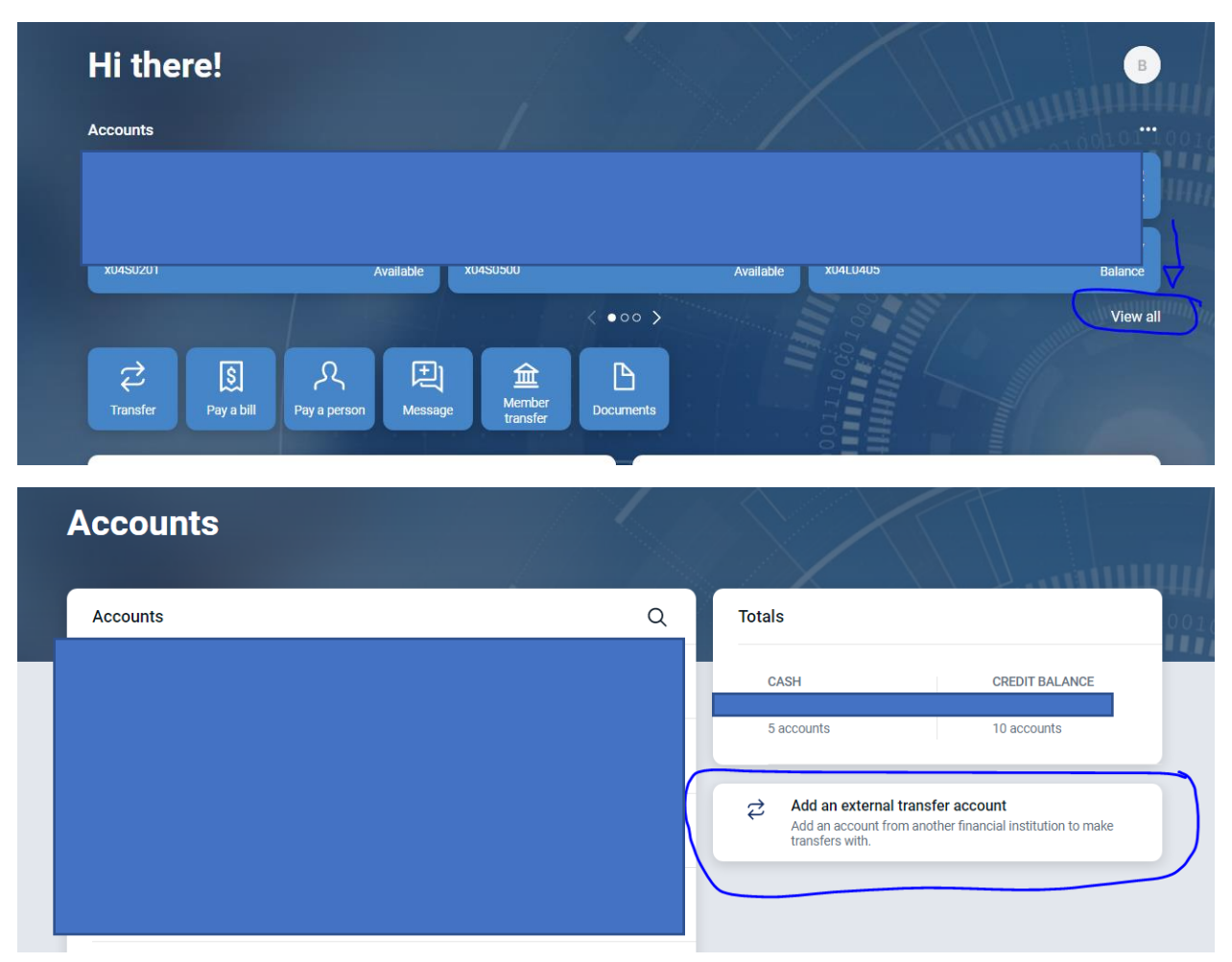

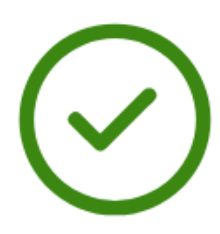

#### Deposits sent

We've sent two small deposits to verify your Checking account. When they arrive in 1-3 business days you'll need to confirm the amounts. By confirming these deposits you acknowledge you have legal access to this account. You have until November 25 to confirm the deposit amounts.

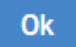

| Settings                                                     |                                                                                                  | $\langle \rangle \rangle$                                                                |                                                                               |                                  |     |
|--------------------------------------------------------------|--------------------------------------------------------------------------------------------------|------------------------------------------------------------------------------------------|-------------------------------------------------------------------------------|----------------------------------|-----|
| GENERAL                                                      | Chase<br>JPMORGAN CHASE BANK, NA                                                                 |                                                                                          |                                                                               | Rename                           | 111 |
| Profile                                                      | TYPE                                                                                             | ACCOUNT NUMBER                                                                           | ROUTING NUMBER                                                                |                                  | 010 |
| Security                                                     | Checking                                                                                         |                                                                                          |                                                                               |                                  |     |
| 🗘 User alerts                                                |                                                                                                  |                                                                                          |                                                                               |                                  |     |
| User agreement                                               | We've sent two small deposits<br>the amounts. By confirming the<br>November 25 to confirm the de | to verify your account. When they<br>ese deposits you acknowledge you<br>aposit amounts. | arrive in 1-3 business days you'll ne<br>I have legal access to this account. | eed to confirm<br>You have until |     |
| ACCOUNTS                                                     | \$ 0.00                                                                                          | \$ 0.00                                                                                  |                                                                               |                                  |     |
| Bourns Employees FCU                                         |                                                                                                  |                                                                                          |                                                                               |                                  |     |
| External transfers                                           |                                                                                                  |                                                                                          |                                                                               |                                  |     |
| + Add account<br>Make transfers from another<br>institution. | Confirm                                                                                          |                                                                                          |                                                                               | Remove account                   |     |

To Access and verify the transactions, click on the Name icon, then select "Settings"

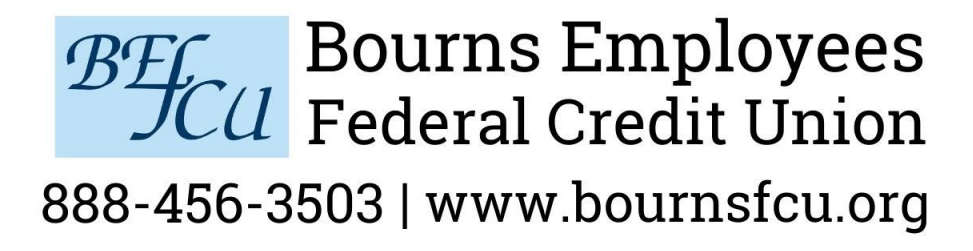

On the left side click on "External Transfers"

Verify the amounts and select confirm.

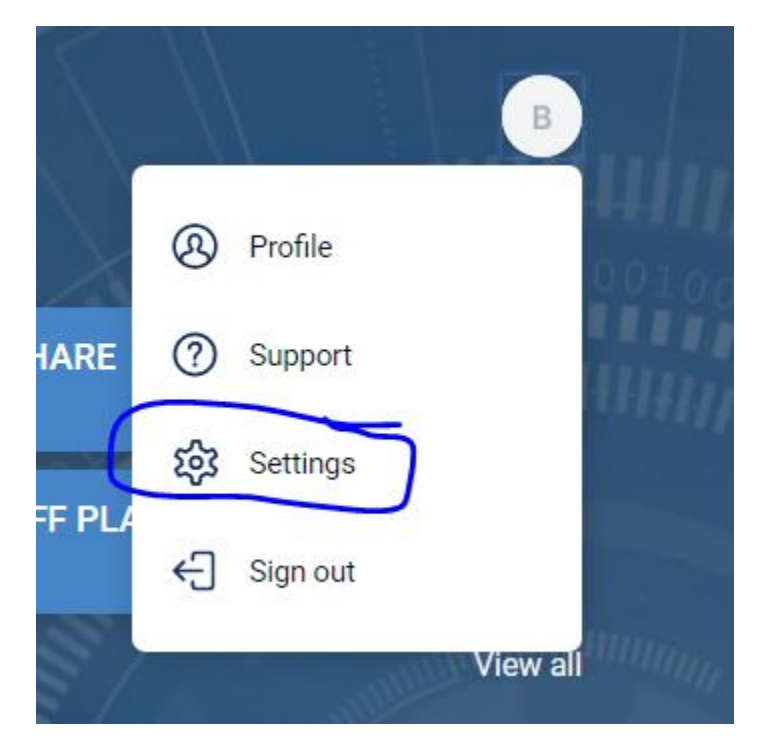

#### Settings

| GENERAL                                                      | Chase<br>JPMORGAN CHASE BANK, N                                                                                                    | A              | Rename         |  |  |
|--------------------------------------------------------------|----------------------------------------------------------------------------------------------------|----------------|----------------|--|--|
| Profile                                                      | TYPE                                                                                                    | ACCOUNT NUMBER | ROUTING NUMBER |  |  |
| Security                                                     | Checking                                                                                                    |                |                |  |  |
| 🗘 User alerts                                                |                                                                                                    |                |                |  |  |
| User agreement                                               | We've sent two small deposits to verify your account. When they arrive in 1-3 business days you'll need to confirm the amounts. By confirming these deposits you acknowledge you have legal access to this account. You have until November 25 to confirm the deposit amounts. |                |                |  |  |
| ACCOUNTS                                                     | \$ 0.00                                                                                                    | \$ 0.00        |                |  |  |
| Bourns Employees FCU                                         |                                                                                                    |                |                |  |  |
| ₽ External transfers                                         |                                                                                                    |                |                |  |  |
| + Add account<br>Make transfers from another<br>institution. | Confirm                                                                                                    |                | Remove account |  |  |

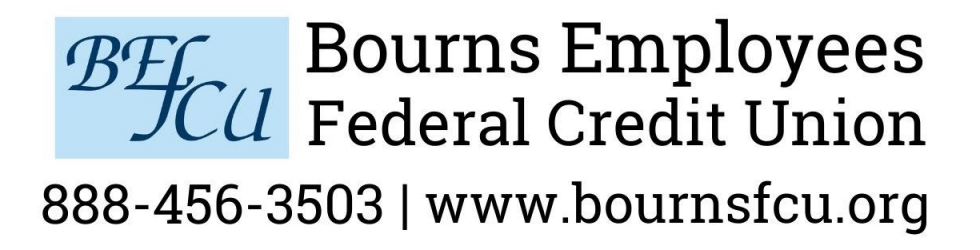

Once the account has been verified then the member will be able to deposit from that account or make payments to BEFCU loans. (Does not include FICS mortgages)

#### **Mobile Version**

There are two ways to access external transfers. From the Dashboard by clicking "View All Accounts" and then the Plus sign.

Or on the menu side by clicking "Transfers" then clicking "Add External Account"

Follow the prompts to enter other institution information.

When ready to verify the deposits, on the menu drop down select "Transfers" click on the external account, then enter the trial deposits. Once that is verified the ability to deposit into these shares or make a payment recurring or one-time are available.

## Bourns Employees Federal Credit Union

888-456-3503 | www.bournsfcu.org

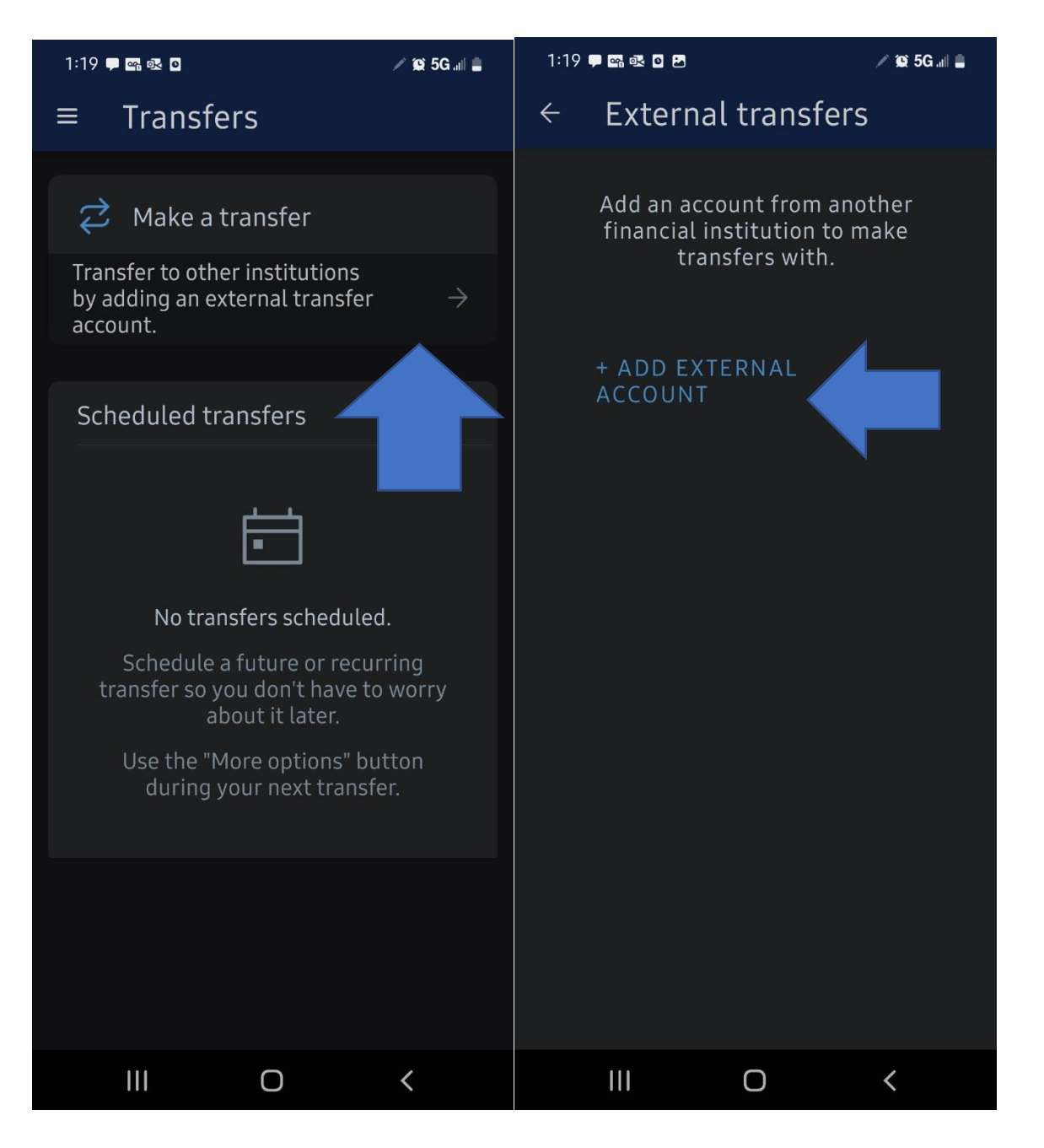

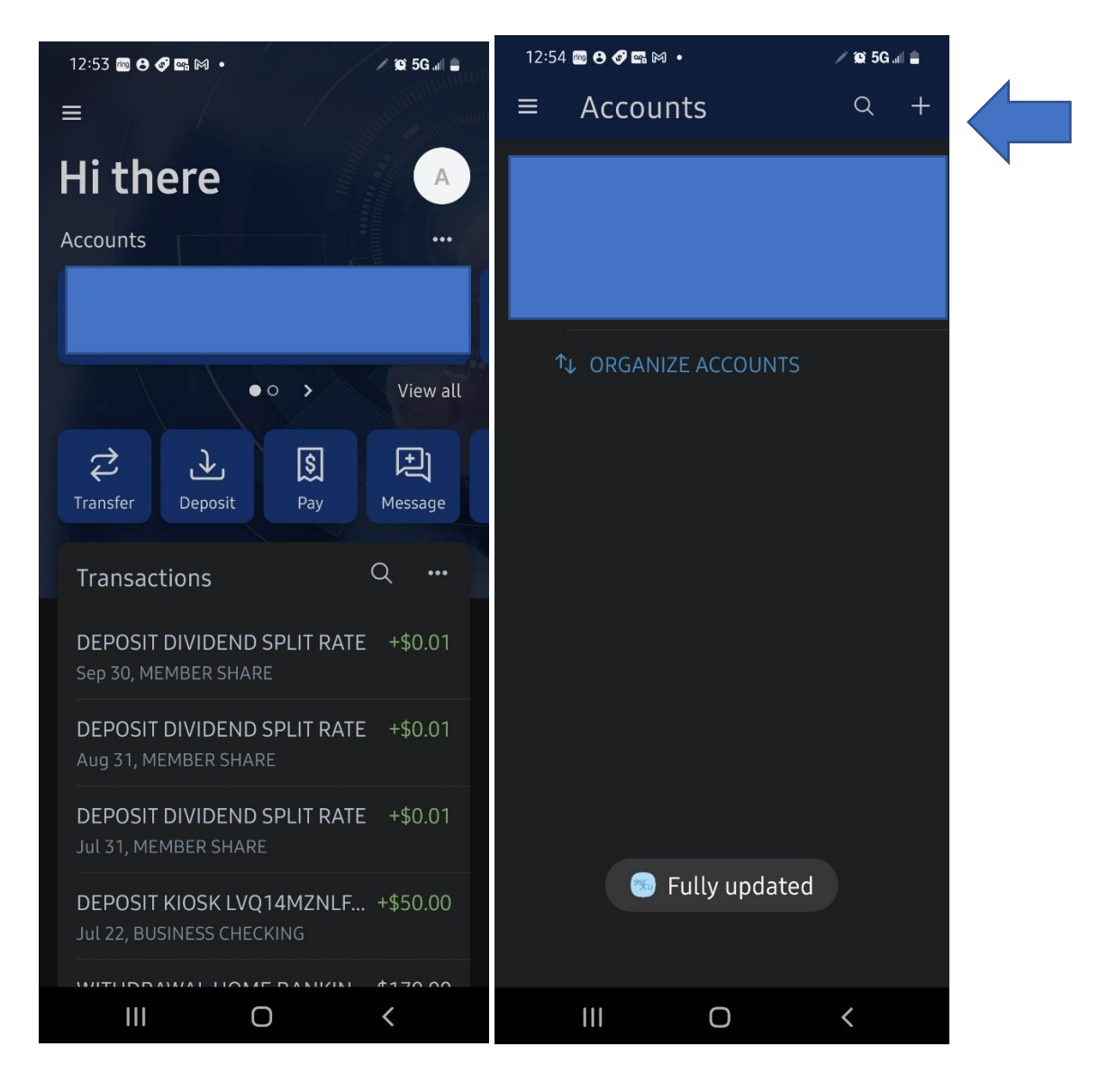

| 12:54          |                                      |                                                   | 🗡 😥 5G .all 🚔               | 12:54 | - 🔤 🖯 🔗 | <b>e:</b> M • | 🗡 😥 5G all 🛔 | 1 |
|----------------|--------------------------------------|---------------------------------------------------|-----------------------------|-------|---------|---------------|--------------|---|
| ≡              | Add acc                              | ount                                              |                             | ÷     | Ver     | ification     |              |   |
| $\updownarrow$ | Make ext<br>Add an ac<br>financial i | ternal transf<br>count from an<br>nstitution to r | <b>ers</b><br>other<br>nake | Login | n for   |               |              |   |
|                | uaisiers                             | wich.                                             |                             |       | // 4    |               | 0            | • |
| ዖዪ             | Sign<br>Emp                          | s<br>ifferent Bo<br>CU user wh                    | urns<br>iile making         |       |         | Submit        |              |   |
|                | it easy to s                         | switch betwee                                     | en profiles.                |       |         |               |              |   |
|                |                                      |                                                   |                             |       |         |               |              |   |
|                |                                      |                                                   |                             |       |         |               |              |   |
|                |                                      |                                                   |                             |       |         |               |              |   |
|                |                                      |                                                   |                             |       |         |               |              |   |
|                |                                      |                                                   |                             |       |         |               |              |   |
|                |                                      |                                                   |                             |       |         |               |              |   |
|                |                                      |                                                   |                             |       |         |               |              |   |
|                |                                      |                                                   |                             |       |         |               |              |   |
|                |                                      |                                                   |                             |       |         |               |              |   |
|                | 111                                  | 0                                                 | <                           |       |         | 0             | <            |   |

# **BEF**Bourns EmployeesFederal Credit Union

#### 888-456-3503 | www.bournsfcu.org

| 12:55 📾 😝 🔗 🖬 M 🔸      | 🖉 😥 5G atl 🛢 | 12:57 💿 🖯 🛷 🖙 🕅 🔸          | / 😰 5G all 🛢 |
|------------------------|--------------|----------------------------|--------------|
| ← Add external acco    | ount         | ← Add external acc         | ount         |
| Account name           |              | Account name               |              |
| Routing no. Account no | o. (j        | Routing no. Account no     | - O          |
|                        |              | JPMORGAN CHASE<br>BANK, NA |              |
| Account type           |              | Account type               |              |
| Checking 🝷             |              | Checking 🝷                 |              |
|                        |              |                            |              |
| Submit                 |              | Submit                     |              |
|                        |              |                            |              |
|                        |              |                            |              |
|                        |              |                            |              |
|                        |              |                            |              |
|                        |              |                            |              |
|                        |              |                            |              |
|                        |              |                            |              |
|                        |              |                            |              |
| III O                  | <            | III O                      | <            |

| 12:57 🔤 🖯 🔗 🖙 🍽                                                                                                    | 1•                                       | 🗡 😥 5G ant 🚔       |  |
|----------------------------------------------------------------------------------------------------|------------------------------------------|--------------------|--|
| ← Add e                                                                                                    | xternal a                                | ccount             |  |
| Dep                                                                                                    | osits s                                  | sent               |  |
| We'vı<br>deposits                                                                                                    | e sent two s<br>to verify yo<br>account. | small<br>our Chase |  |
| account.<br>When they arrive in 1-3 days<br>you'll need to confirm the<br>amounts. By confirming these<br>deposits you acknowledge you<br>have legal access to this account.<br>You'll have until November 25 to<br>confirm these deposits. |                                          |                    |  |
|                                                                                                    | Done                                     |                    |  |
|                                                                                                    | 0                                        | <                  |  |

Depending on the other institution and timing it may take 1-2 business days to see the deposits in the other institution.

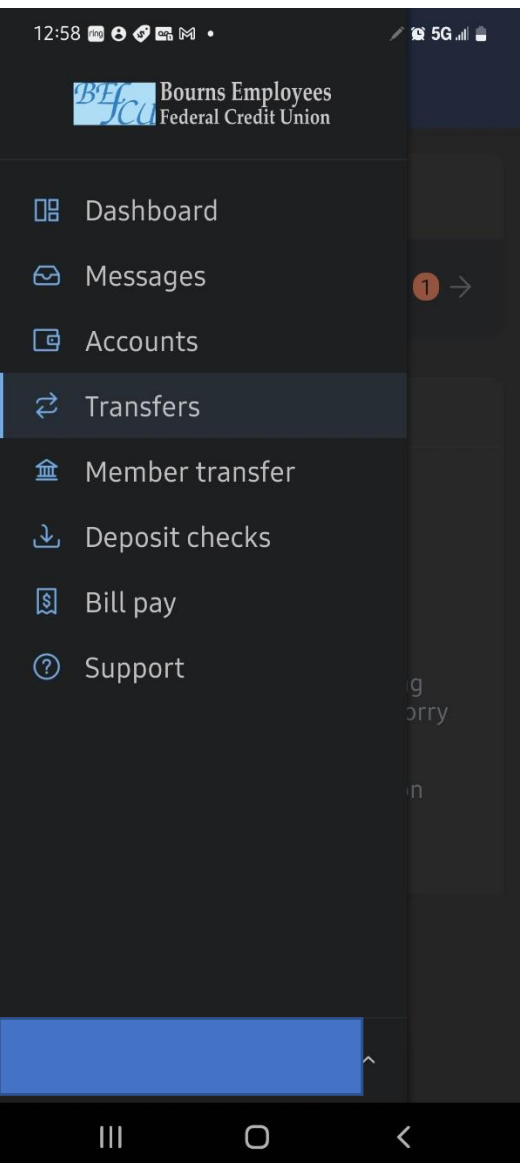

When you are now ready to verify the trial deposits. Go to

the menu, Transfers, then click on the Transfer to another institution which will have a red icon, then verify the amounts. See below for sample.

## **BEF**Bourns EmployeesFederal Credit Union

888-456-3503 | www.bournsfcu.org

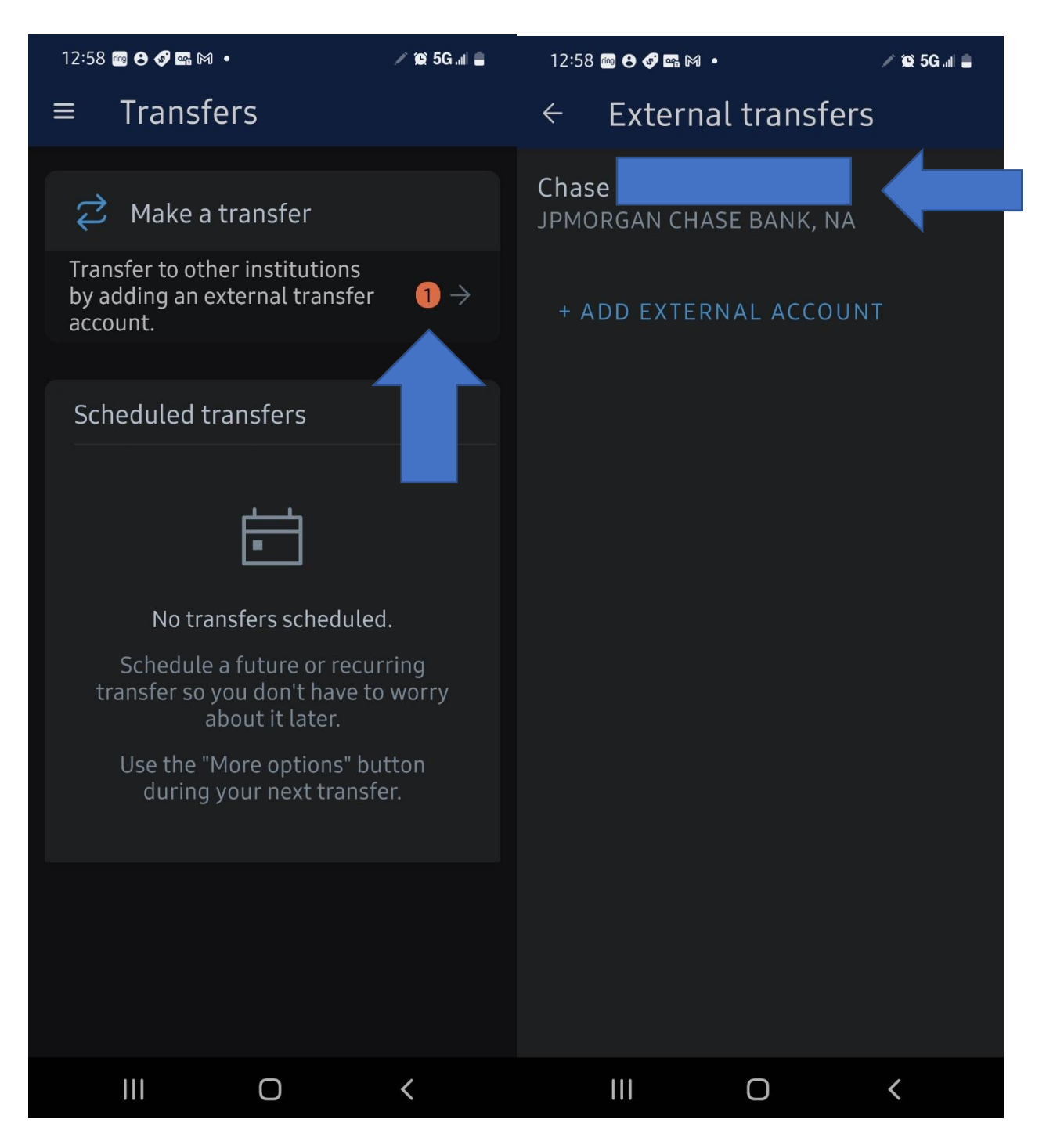

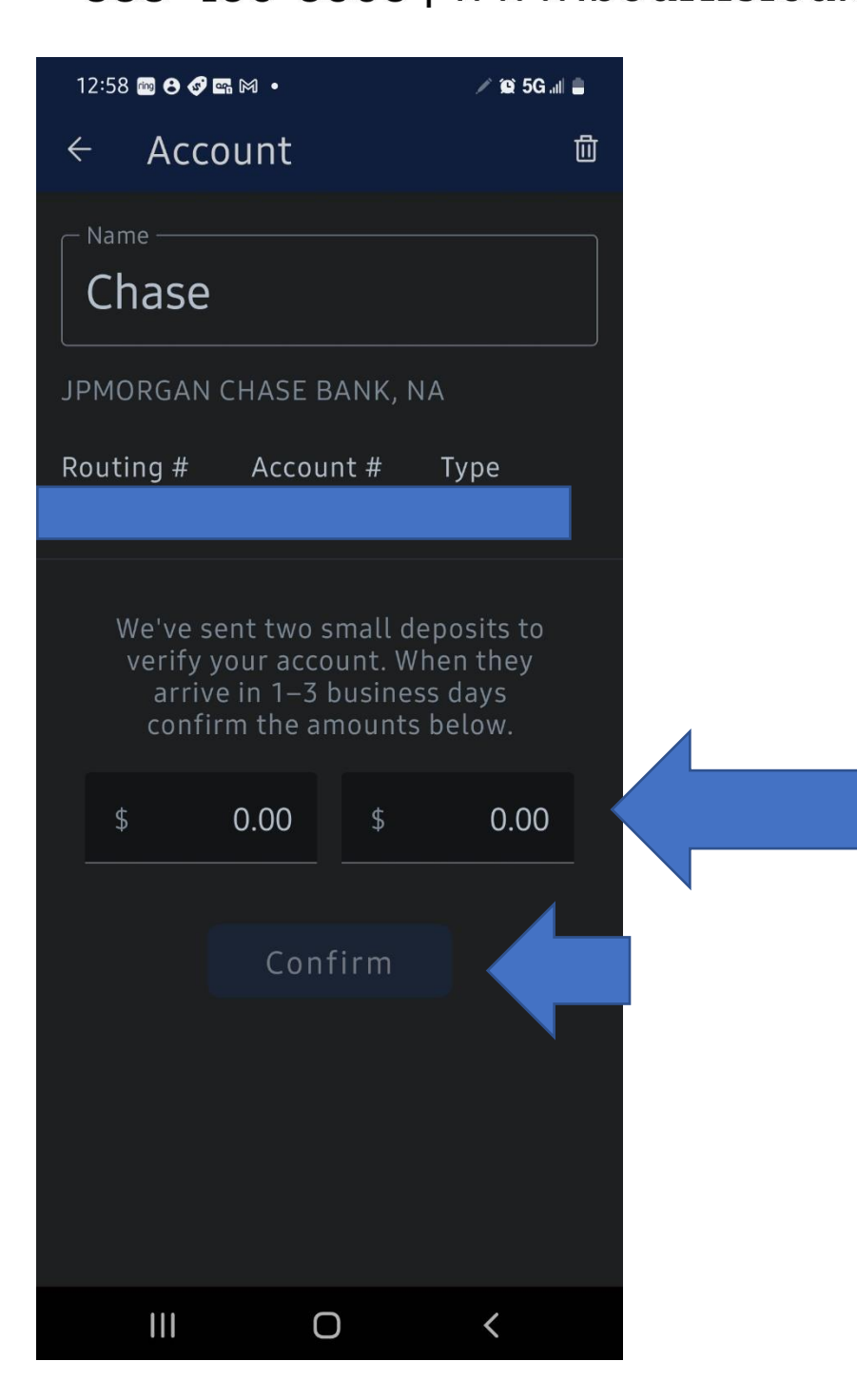